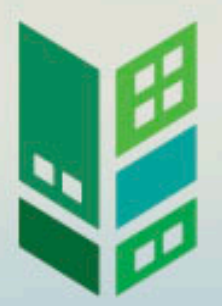

## WHEDA WEBINARS

Using Procorem for Unit Status Report Submissions

H

-4-

-

H

#### **PROCOREM OVERVIEW**

WHEDA is moving to the use of Procorem for the following benefits:

- Less onsite time
- Less intrusive on tenants and developer/owner/agent
- Easier retrieval of demographic data
- Historical record of all transactions
- Record of notifications (both ways)
- Record of data input (both ways)
- Support of application process for all funding
- Long term cost savings for all
- Environmentally friendly

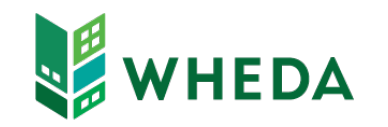

#### ACCESS TO PROCOREM

- Delegated Administrator Agreement (DAA)
- DA provides access
  - Owner and Management Staff
- Receive Invitation if First Time
  - Create Username and Password
  - Once setup, you will only receive notifications of new WorkCenters
- If issues send email to DAA@wheda.com

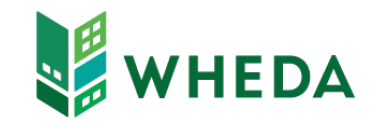

#### LOGGING INTO PROCOREM

- https://app.procorem.com/login
- Navigate to WorkCenter
  - Click View All WorkCenters or
  - Search
- Unit Status Report
  - Compliance Years

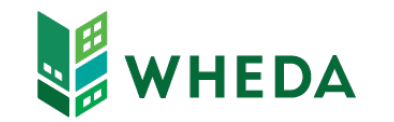

#### **USR REPORTING STEPS**

- Entry Method
  - Manual Entry
  - XML file upload
- Validate Tenant Events
- Submit Tenant Events
  - Advises WHEDA you have completed the USR Report
  - Locks Events from further editing

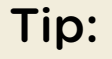

• Export Events and review before clicking Submit

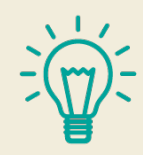

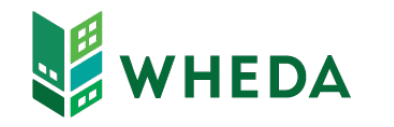

### MANUAL ENTRY

- Entry Examples:
  - Move-in (MI)
  - Recertification (R)
  - Move-out (MO)
  - Transfer Out/In

#### Tips:

- Enter zero rent and income record
- Capture Info from TIC
- Click Program Type
  - Click Student Exemption if Fulltime Student Household
- Click Save before leaving any page

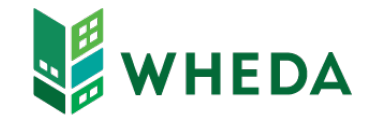

#### XML TENANT EVENT ENTRY

- Prep Software for XML Creation
  - Match your software to key data fields
    - BINs & Addresses by HFA Number located on website
      - Property Name
      - Building Street Address
      - BIN
    - Match Unit Numbers
      - In Procorem: Unit Status Report > Compliance Periods > YYYY Tenant Events
- Create an XML file for 1/1/YYYY 12/31/YYYY
- Upload XML File

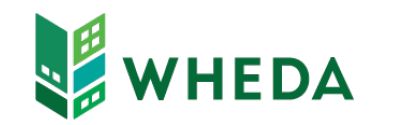

### VALIDATION

- Click Validate Tenant Events
  Button
- If changes required for Tenant Events
  - Manual Entry Method make changes in Tenant Events
  - XML Method make changes in management software and re-import

Tips:

- Each time an XML file is Imported, all events for the Compliance Year are overwritten
- Help document with many common error messages located on website:
  - Common Fixes for Tenant Submissions
- Click Validation Button again before Submitting

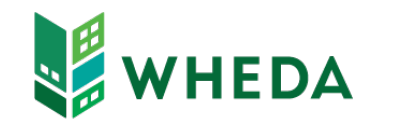

#### SUBMISSION

- Click Submit Tenant Events
  - Advises WHEDA you have completed the USR Report
  - Locks Events from further editing

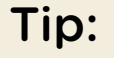

Export Events to a report before submitting for one final check

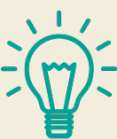

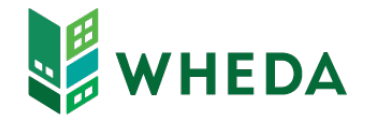

#### XML TENANT EVENT HELP

- <u>www.wheda.com</u>
- Hover over Developers and Property Managers
- Click Form, Manuals and Resources
  - Match your software to key data fields
    - BINs & Addresses by HFA Number
      - Property Name
      - Building Street Address
      - BIN
    - Match Unit Numbers
      - In Procorem: Unit Status Report > Compliance Periods > YYYY Tenant Events
  - Common Fixes for Tenant Submissions

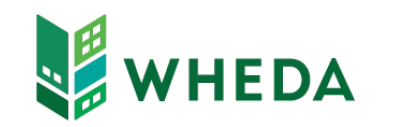

# QUESTIONS?

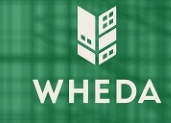

#### CONTACT A HOUSING MANAGEMENT OFFICER

Property Managers | WHEDA

https://www.wheda.com/developers-and-property-managers/propertymanagers

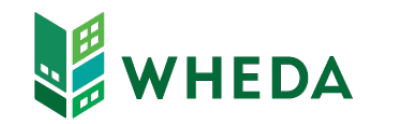